## Preparação

- Os notebooks patrimoniados já contém instalados todos os pré-requisitos.
- A solução é compatível com Windows 10 e 11.

## Siga os passos abaixo:

Acesse a URL https://vpnssl.fazenda.sp.gov.br em seguida será exibido a tela abaixo no qual será necessário incluir autenticação com o certificado.

Caso seja exibida a tela referente a imagem ao lado e clique no botão **YES** (SIM).

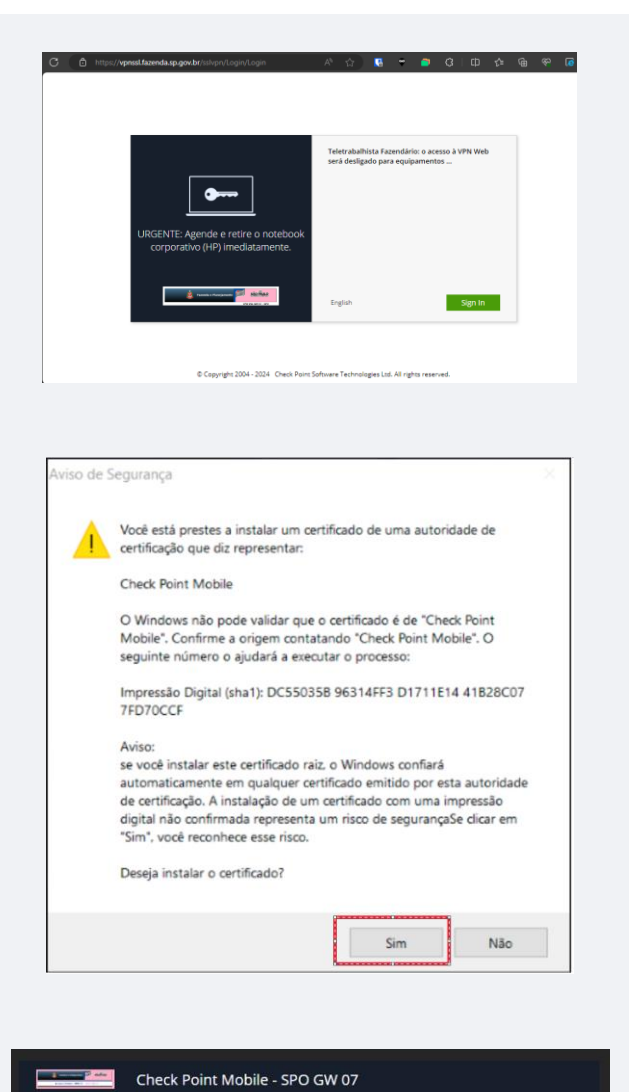

Native Applications Connect

ons Connect:

۵.

Once connected you will be able to use your usual applications

Sim Não

Clique no botão "CONNECT".

No primeiro acesso poderá ser exibida a seguinte mensagem conforme imagem ao lado.

Clique no botão **YES (SIM)** e sequência da conexão da VPN Web.

## Importante!!!

No Primeiro acesso poderá ser exibida a mensagem de erro conforme imagem.

Basta fechar clicar no botão **Close** novamente. (Efetuado a primeira conexão da VPN Web esta mensagem não será mais exibida em conexões futuras).

Após conexão com êxito, será exibido a tela com a mensagem de aviso, conforme imagem ao lado.

"Informando que ao fechar o navegador não encerra a conexão SSL automaticamente, você deverá desconectá-lo antes pelo botão DISCONECT".

OBS: Para que esta mensagem de Warning (Aviso) não apareça mais futuramente, pode deixar selecionada a opção conforme imagem ao lado.

Conexão estabelecida e acesso VPN Web (SSL) estabelecida com Sucesso.

As aplicações WEB estão disponíveis conforme menu apresentado na imagem ao lado. Check Point Mobile - SPO GW 07 × + С A Não seguro | https://201.55.63.169/ Check Point Mobile - SPO GW 07 🙆 Diog Native Applications Connect Once connected you will be able to use your usual application Something went wrong. Please try again Code: 30 Close 00 to to 00 💼 🖬 😨 😨 🖉 🗮 🖉 🏆 🔺 🗞 1037 WARNING Closing the browser does not automatically terminates SSL Network Extender connection. You should disconnect it before. Do not show again Ok

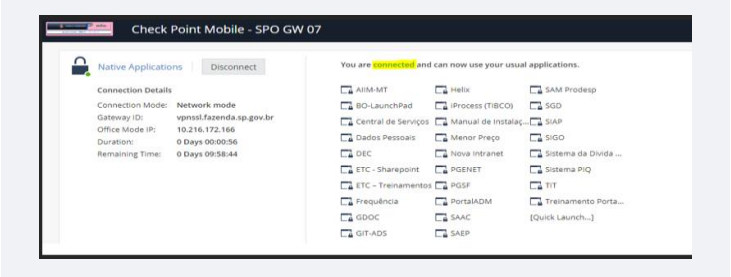

Caso tenha algum problema ou dúvida, pedimos que informe a área de Help Desk (5005).